**Prince Baloukoula** 

## Installation Veeam backup & replication 12 Sur Hyper-V

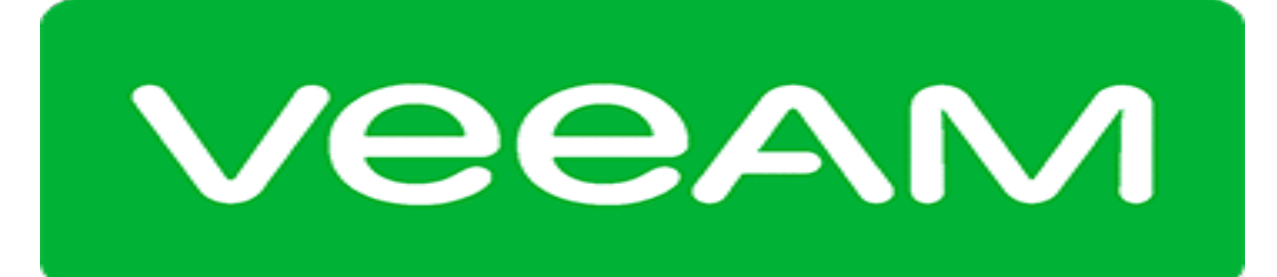

## Backup & Replication<sup>™</sup>

Introduction

## Paramétrage d'une sauvegarde vers un partage SMB

Pour commencer c'est quoi le paramétrage d'une sauvegarde vers un partage SMB?

Le paramétrage d'une sauvegarde vers un partage SMB (Server Message Block) consiste à configurer un processus de sauvegarde où les données sont stockées sur un partage réseau SMB

Nous allons procéder à notre paramétrage d'une sauvegarde pour se faire nous allons nous rendre sur Backup Repository.

**Backup Repository** : c'est un dépôt de sauvegarde c'est l'endroit où on dépose les données pour être sauvegarder.

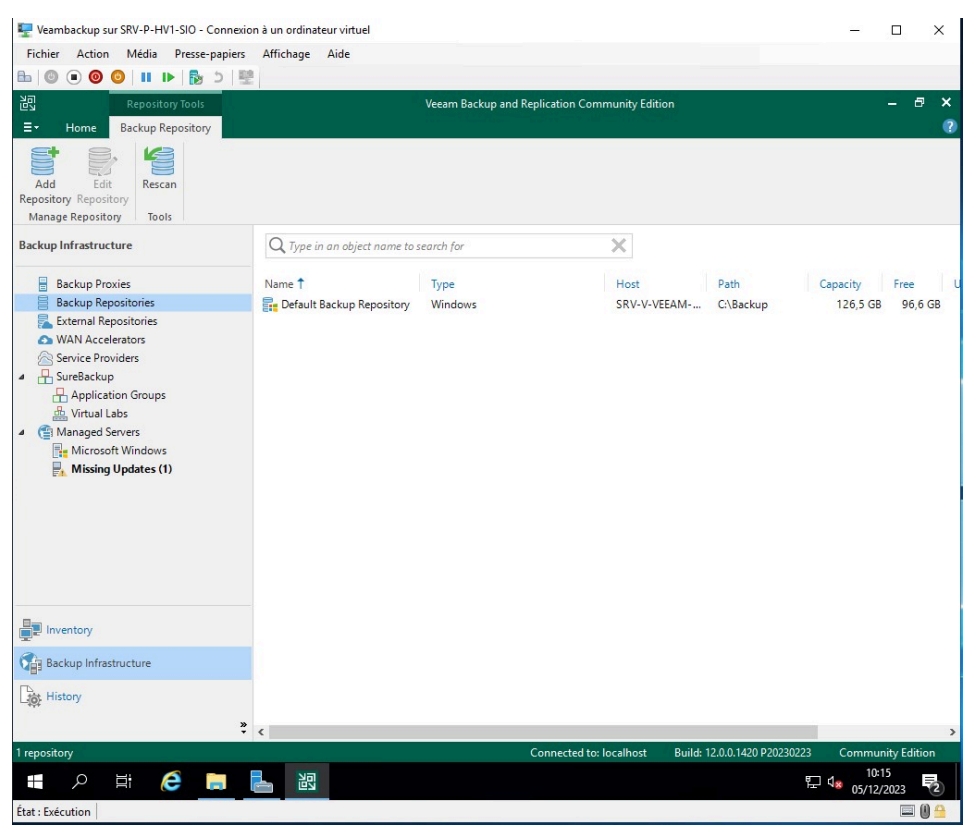

Par défaut, il est observé qu'il existe un référentiel de sauvegarde par défaut. De notre côté, nous allons en créer un nouveau en utilisant l'option Add Repository située en haut à gauche.

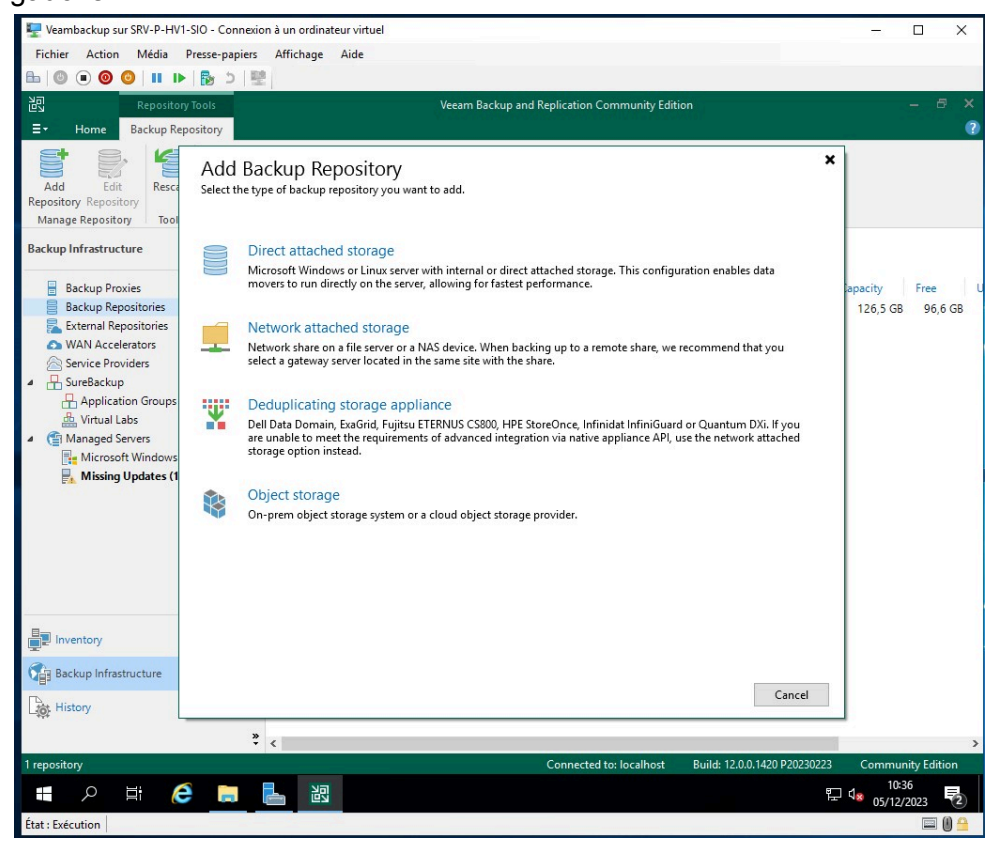

Nous allons faire du network attached storage. Cliquez sur l'option du milieu.

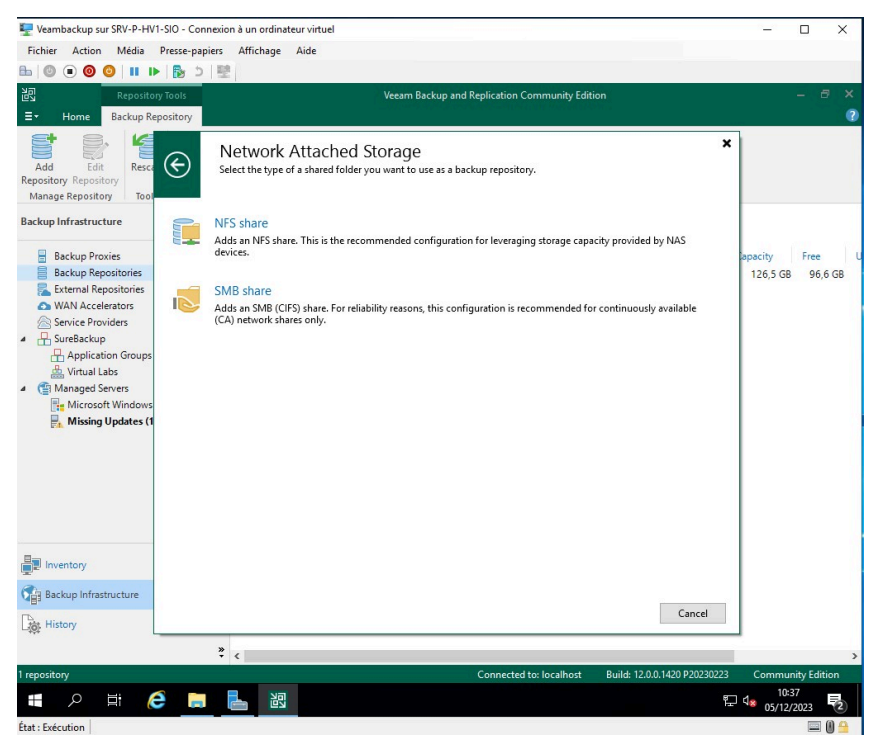

Nous allons sélectionner le protocole de connexion, à savoir le partage SMB. Ensuite, nous serons invités à créer un nouveau dépôt, où vous devrez spécifier le nom de votre serveur de fichiers.

| 🕎 Veambackup sur SRV-P-HV1-SIO - Connexion à un ordinateur virtuel                                                                                          |                                                          |                                                               |       |             | ×      |  |  |
|----------------------------------------------------------------------------------------------------|----------------------------------------------------------|---------------------------------------------------------------|-------|-------------|--------|--|--|
| Fichier Action Média                                                                                                    | Presse-papiers Affichage                                 | Aide                                                          |       |             |        |  |  |
| ⓑ ◎ ● ● ● ■                                                                                                    | ▶ 🔂 5 🖳                                                  |                                                               |       |             |        |  |  |
| 记 Reposi                                                                                                    | tory Tools                                               | Veeam Backup and Replication Community Edition                |       | - 8         | ×      |  |  |
| ∃ - Home Backup                                                                                                    | Repository                                               |                                                               | ľ     |             | •      |  |  |
| Add Edit<br>Repository Repository<br>Manage Repository<br>Backup Infrastructure                                                                             | lew Backup Repository<br>Name<br>Type in a name and d    | escription for this backup repository.                        | ]     |             |        |  |  |
| Backup Proxies                                                                                                    | Manua -                                                  | Name:                                                         | city  | Free        | u      |  |  |
| Backup Repositori                                                                                                    | vame                                                     | SRV-V-FS-GRE                                                  |       |             | 5 GB   |  |  |
| 🔁 External Repositor Share                                                                                                    |                                                          | Description:                                                  |       |             |        |  |  |
| <ul> <li>Service Providers</li> <li>SureBackup</li> <li>Application Gre</li> <li>Managed Servers</li> <li>Microsoft Wince</li> <li>Missing Updat</li> </ul> | Repository<br>Mount Server<br>Review<br>Apply<br>Summary | Created by SRV-V-VEEAMGRE\Administrateur at 05/12/2023 10:37. |       |             |        |  |  |
| Inventory                                                                                                    |                                                          |                                                               |       |             |        |  |  |
| Backup Infrastructur                                                                                                    |                                                          | < Previous Next > Finish Cancel                               |       |             |        |  |  |
| History                                                                                                    |                                                          |                                                               | 5     |             |        |  |  |
|                                                                                                    | »                                                        |                                                               |       |             |        |  |  |
| 1 repository                                                                                                    | • •                                                      | Connected to: localhost Build: 12.0.0.1420 P20230223          | Commu | nity Editio | ,<br>n |  |  |
|                                                                                                    |                                                          |                                                               |       |             |        |  |  |
| État : Exécution                                                                                                    |                                                          |                                                               |       |             |        |  |  |

Après avoir renseigné le nom de la machine de votre serveur de fichiers, nous allons nous rendre sur celui-ci pour créer un dossier de partage nommé "Sauvegarde" et obtenir le chemin réseau correspondant.

**Remarque :** Il est important de souligner que cette étape constitue une phase de test. Il est recommandé de créer un partage hors domaine ou sur un NAS. L'objectif ici est de démontrer le fonctionnement, et non de mettre en place une configuration définitive.

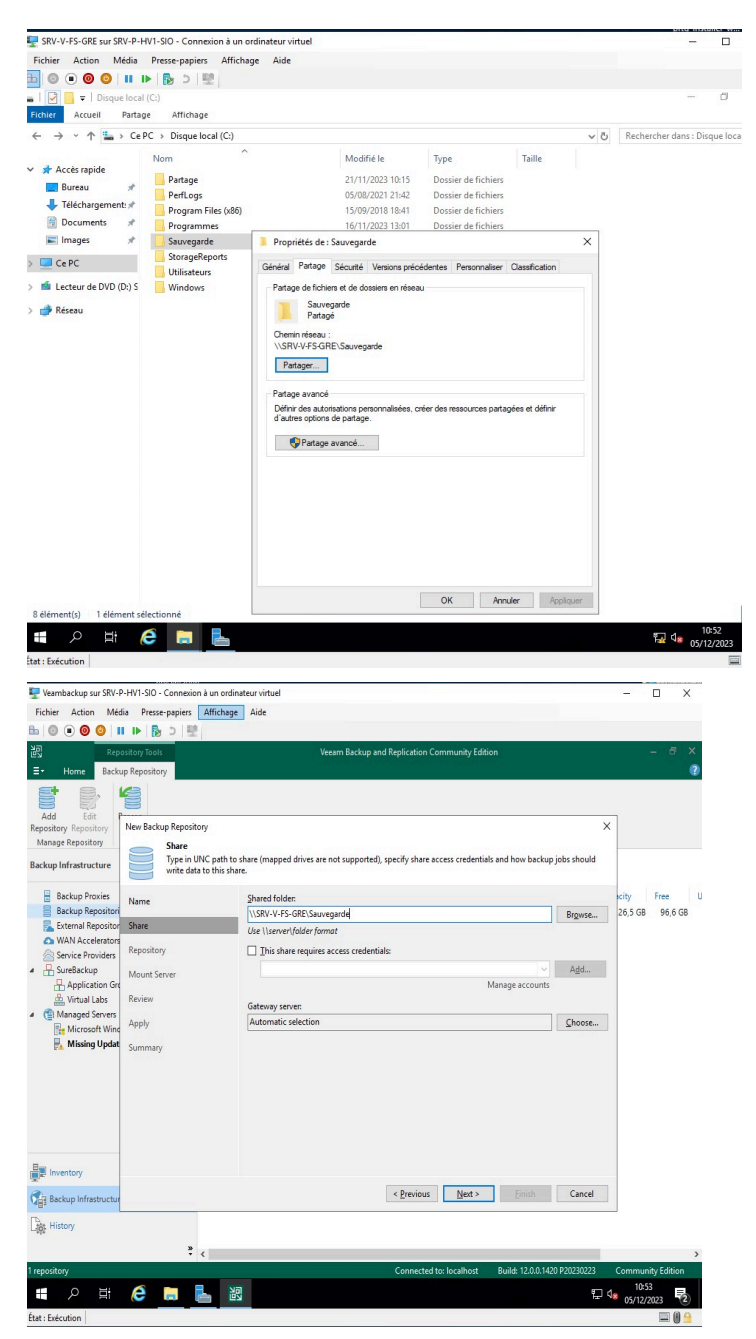

Nous allons ajouter le serveur et le compte Administrateur du domaine.

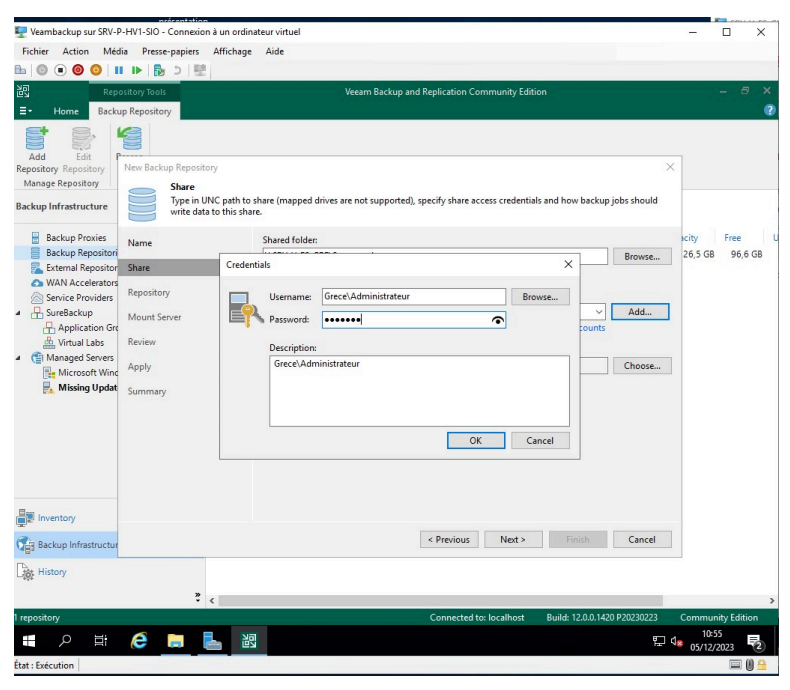

Ici il faut ajouter le serveur et le compte administrateur du domaine

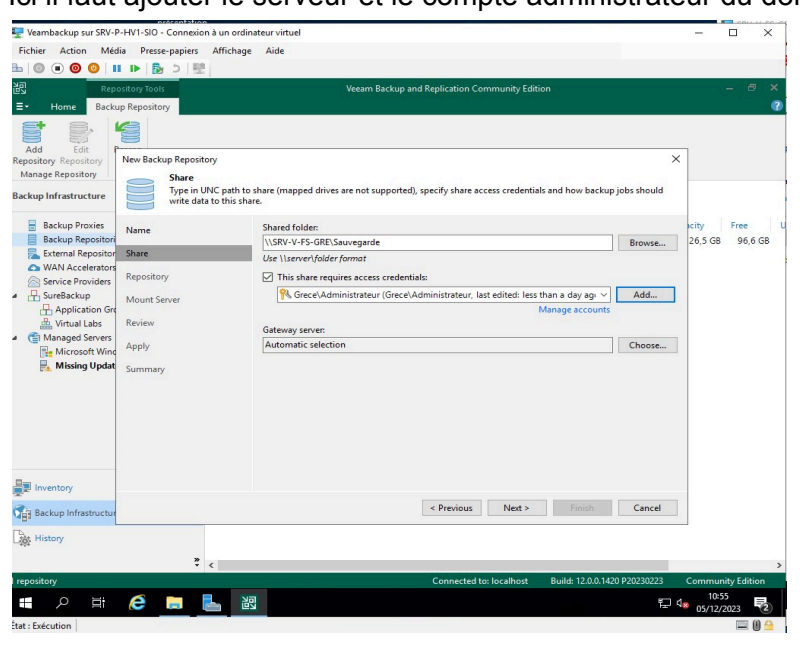

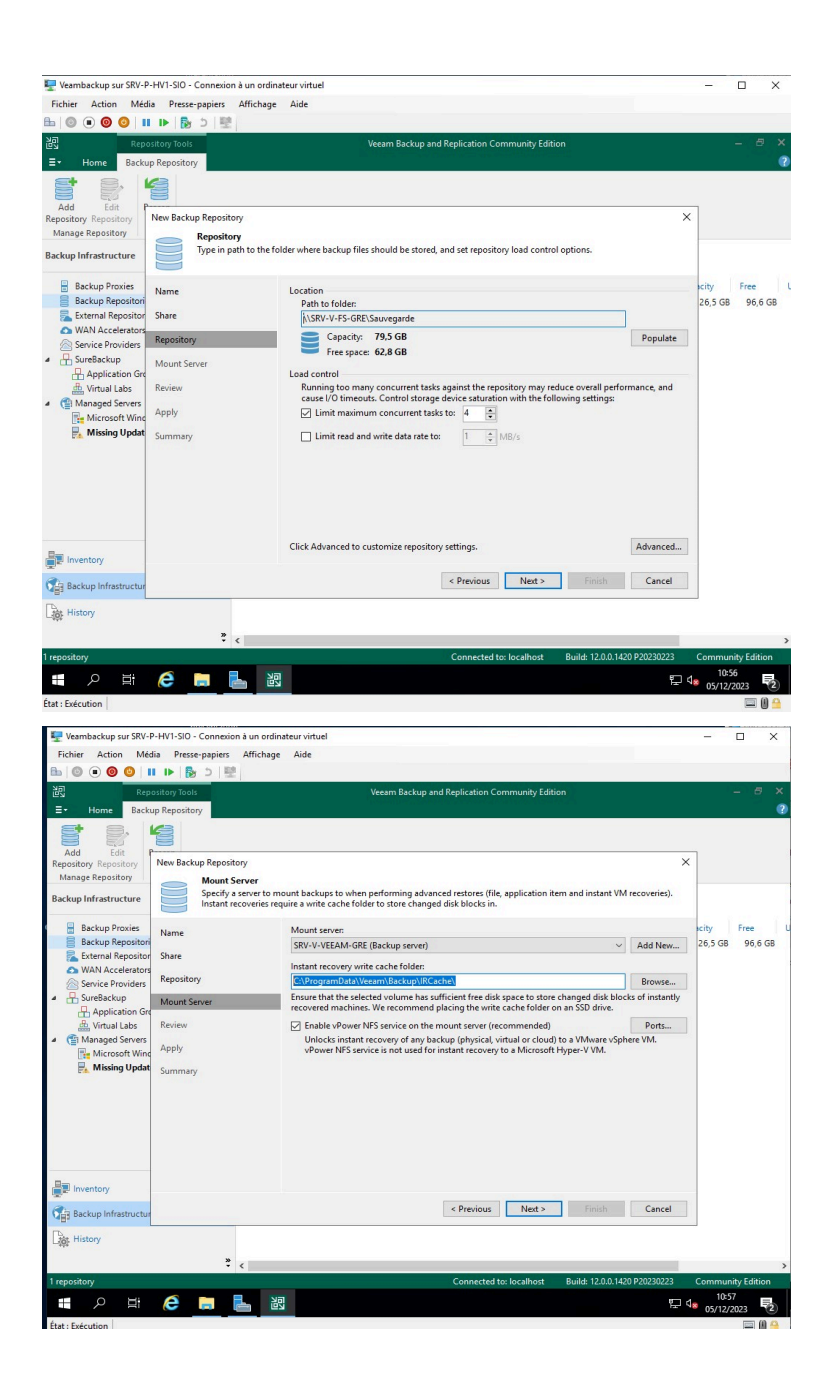

| 🕎 Veambackup sur SRV-I                                      | P-HV1-SIO - Connexion à un ordin | ateur virtuel                                                            | – 🗆 🗙               |
|-------------------------------------------------------------|----------------------------------|--------------------------------------------------------------------------|---------------------|
| Fichier Action Mér                                          | dia Presse-papiers Affichage     | Aide                                                                     |                     |
| ≞∣© ● ◎ ○∣∎                                                 | Ⅱ ▶ 🔂 5 🖳                        |                                                                          |                     |
| 문화 Rep                                                      | oositary Tools                   | Veeam Backup and Replication Community Edition                           |                     |
| ∃• Home Back                                                | up Repository                    |                                                                          | 0                   |
| Add Edit                                                    |                                  |                                                                          |                     |
| Repository Repository                                       | New Backup Repository            |                                                                          | ×                   |
| Manage Repository                                           | Review                           |                                                                          |                     |
| Backup Infrastructure                                       | Please review the set            | tings, and click Apply to continue.                                      |                     |
| Backup Proxies                                              | Name                             | The following components will be processed on server SRV-V-VEEAM-GRE:    | city Free L         |
| Backup Repositori                                           |                                  | Component name Status                                                    | 26,5 GB 96,6 GB     |
| External Repositor                                          | Share                            | Transport already exists                                                 |                     |
| Service Providers                                           | Repository                       | vPower NFS already exists                                                |                     |
| ▲ RureBackup                                                | Mount Server                     | Mount Server already exists                                              | -                   |
| Application Gro                                             |                                  |                                                                          |                     |
| Kirtual Labs                                                | Review                           |                                                                          |                     |
| <ul> <li>Managed Servers</li> <li>Misseroft Wind</li> </ul> | Apply                            |                                                                          |                     |
| Missing Updat                                               | Communit                         |                                                                          |                     |
|                                                             | Summary                          |                                                                          |                     |
|                                                             |                                  |                                                                          |                     |
|                                                             |                                  |                                                                          |                     |
|                                                             |                                  |                                                                          |                     |
|                                                             |                                  |                                                                          |                     |
|                                                             |                                  | Search the repository for existing backups and import them automatically |                     |
|                                                             |                                  | Import guest file system index data to the catalog                       |                     |
|                                                             |                                  |                                                                          | 1                   |
| Backup Infrastructur                                        |                                  | < Previous Appiy Finish Cancel                                           |                     |
| History                                                     |                                  |                                                                          |                     |
|                                                             | » «                              |                                                                          | >                   |
| 1 repository                                                |                                  | Connected to: localhost Build: 12.0.0.1420 P20230223                     | Community Edition   |
| II へ III                                                    | ê 🗖 占 🖁                          | 1                                                                        | 10:59<br>05/12/2023 |
| État : Exécution                                            |                                  |                                                                          | 🔲 🛛 🔒               |
|                                                             |                                  |                                                                          |                     |

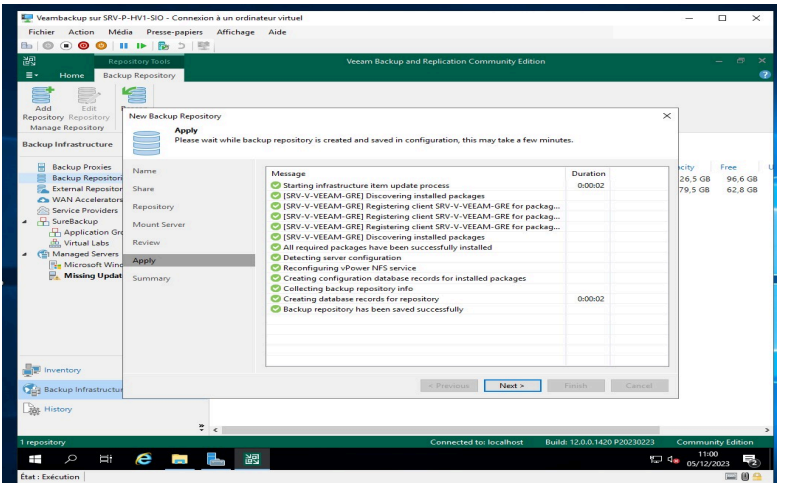

## on voit le récap, tout c'est bien ajouter

| 🕎 Veambackup sur SRV-P-HV1-SIO - Connexio                           | n à un ordinateur virtuel     |                         |                                           |                      | -            | 0 ×         |
|---------------------------------------------------------------------|-------------------------------|-------------------------|-------------------------------------------|----------------------|--------------|-------------|
| Fichier Action Média Presse-papiers                                 | Affichage Aide                |                         |                                           |                      |              |             |
| 🗄 🔘 🖲 🞯 😏 🖬 🕩 🔂 5 🔮                                                 |                               |                         |                                           |                      |              |             |
| 记 Repository Tools                                                  | }                             | Veeam Backup and R      | eplication Community Edition              |                      |              | - 8 ×       |
| E + Home Backup Repository                                          |                               |                         |                                           |                      |              |             |
| Add Edit Rescan<br>Repository Repository<br>Manage Repository Tools |                               |                         |                                           |                      |              |             |
| Backup Infrastructure                                               | Q Type in an object name to s | earch for               | ×                                         |                      |              |             |
| Backup Proxies                                                      | Name 🕇                        | Туре                    | Host                                      | Path                 | Capacity     | Free        |
| Backup Repositories                                                 | E Default Backup Repository   | Windows                 | SRV-V-VEEAM                               | C:\Backup            | 126,5 GB     | 96,6 GB     |
| External Repositories     WAN Accelerators     Service Providers    | SRV-V-FS-GRE                  | SMB                     | Gateway (auto)                            | \\SRV-V-FS-GR        | 79,5 GB      | 62,8 GB     |
| GureBackup     Application Groups                                   | Veeam Backup and Replicati    | on                      | ×                                         |                      |              |             |
| 🚠 Virtual Labs                                                      | Channel the sector            | ation boolung to action | to the second second second second second |                      |              |             |
| Managed Servers                                                     | Change the conligu            | ration backup location  | to the newly created repository:          |                      |              |             |
| Histing Updates (1)                                                 |                               |                         | Yes No                                    |                      |              |             |
|                                                                     |                               |                         |                                           |                      |              |             |
|                                                                     |                               |                         |                                           |                      |              |             |
|                                                                     |                               |                         |                                           |                      |              |             |
|                                                                     |                               |                         |                                           |                      |              |             |
|                                                                     |                               |                         |                                           |                      |              |             |
| Inventory                                                           |                               |                         |                                           |                      |              |             |
| Backup Infrastructure                                               |                               |                         |                                           |                      |              |             |
| History                                                             |                               |                         |                                           |                      |              |             |
| *                                                                   | <                             |                         |                                           |                      |              |             |
| 1 repository                                                        |                               | k                       | Connected to: localhost Build:            | 2.0.0.1420 P20230223 | Commun       | ity Edition |
| 🖪 ମ 🖬 ಿ 🔚                                                           | <u>اللا</u>                   |                         |                                           | Ŧ                    | □ do 05/12/2 | 023         |
| État : Exécution                                                    |                               |                         |                                           |                      |              |             |

Ensuite, on vous interroge sur votre préférence quant à la sauvegarde de la configuration de votre serveur Veeam sur cette destination de sauvegarde. Par défaut, elle s'effectue en local, ce que je ne recommande pas. Ainsi, je choisirai l'option YES.

C'est ainsi que se conclut le processus de configuration d'une sauvegarde vers un partage SMB.

Dans la prochaine étape, je vous guiderai à travers la sauvegarde d'un hyperviseur.